## How to Embed a YouTube video into Blackboard

- 1. Create an item in Blackboard.
  - a. This item should be located in the Lesson/Module Folder where you want the video placed.
- 2. Go to YouTube and find the video you want to download.
- 3. Select the video by left clicking on the name. Your video will then load on the screen.

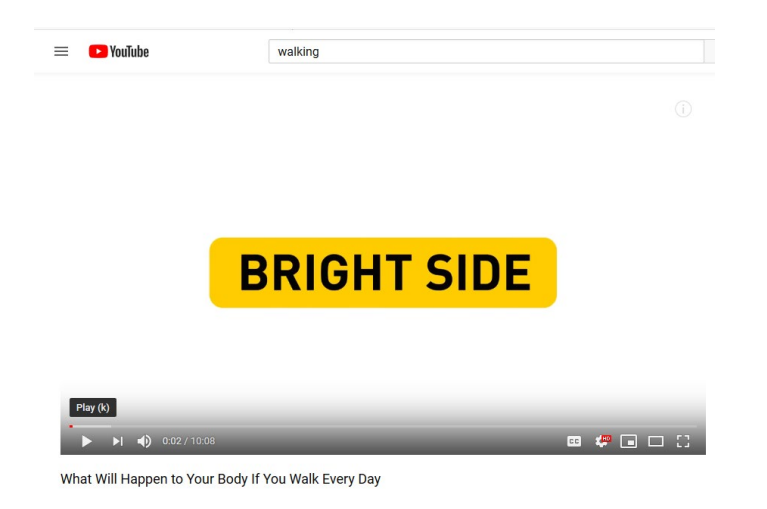

4. Below the video, you will see a "SHARE" button. Select this button.

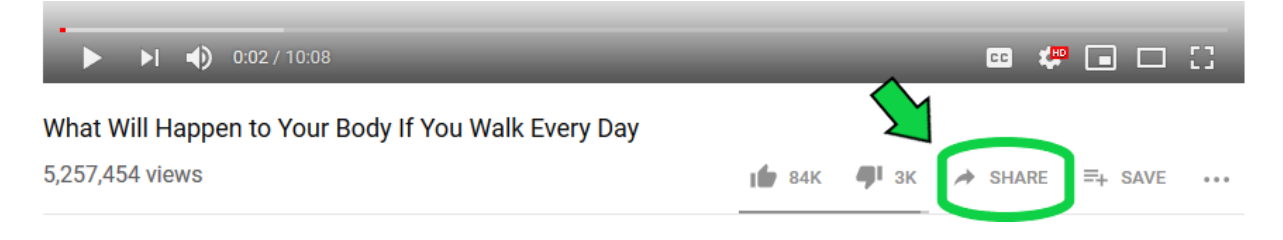

5. After selecting the share button, choose "Embed" from the listed options.

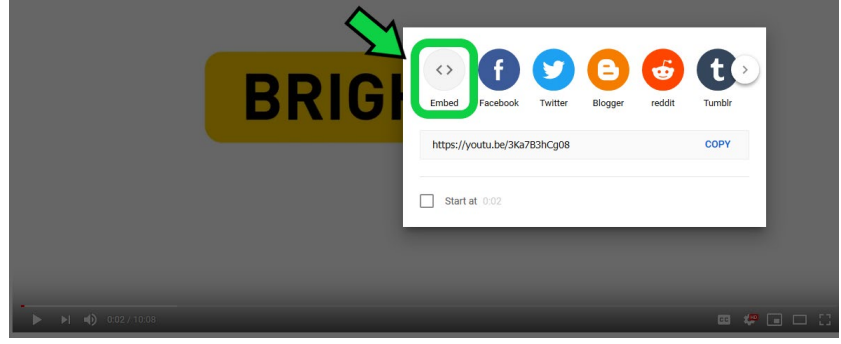

6. A new window will appear. In the bottom right corner, select "COPY".

a. Alternatively, you can highlight and copy the html code as seen in the picture below.

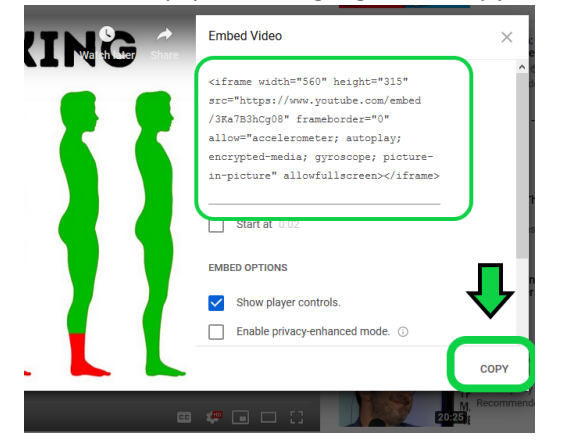

7. Go back to Blackboard and locate the item you created in step 1. This is the location where you should embed the video.

| _                                                        |                              |                                                                             |  |  |
|----------------------------------------------------------|------------------------------|-----------------------------------------------------------------------------|--|--|
|                                                          | Sandbox_for_Austin_Cart a    | Module 3: Walking Every Day 💿                                               |  |  |
|                                                          | Home Page 🛛 🔍                |                                                                             |  |  |
|                                                          | Announcements 😔              | Build Content $\lor$ Assessments $\lor$ Tools $\lor$ Partner Content $\lor$ |  |  |
|                                                          |                              |                                                                             |  |  |
|                                                          | Start Here                   |                                                                             |  |  |
| _                                                        | Syllabus 📀                   | Walk Every Day: Video Upload 💿                                              |  |  |
|                                                          | Lessons 📀                    |                                                                             |  |  |
|                                                          | Discussions 💿                |                                                                             |  |  |
|                                                          |                              |                                                                             |  |  |
|                                                          | Tests 🔍                      |                                                                             |  |  |
| -                                                        | •••••                        |                                                                             |  |  |
|                                                          | a. Select the dow            | n arrow. then select " <b>EDIT</b> ".                                       |  |  |
|                                                          |                              |                                                                             |  |  |
|                                                          | b. In the text tool          | Dar, select <b>HINL</b> .                                                   |  |  |
|                                                          |                              |                                                                             |  |  |
|                                                          | * Indicates a required field |                                                                             |  |  |
|                                                          | indicates a requirea nela    |                                                                             |  |  |
| CONTENT INFORMATION                                      |                              |                                                                             |  |  |
|                                                          |                              |                                                                             |  |  |
|                                                          | * Name                       | Walk Every Day: Video Upload                                                |  |  |
|                                                          | Color of Name                | Black                                                                       |  |  |
|                                                          | Text                         |                                                                             |  |  |
| For the toolbar, press ALT+F10 (PC) or ALT+FN+F10 (Mac). |                              |                                                                             |  |  |
|                                                          | T T T T Paragraph            | · Arial - 3 (12pt) - :Ξ - 1Ξ - Τ - 🖋 - 🛷                                    |  |  |
|                                                          | X D û Q 🖙 🕾 🗏                | ≣ ≡ ≡ ≡ T <sup>x</sup> T <sub>x</sub> ∂ ö> M ¶ − − ↓ 🕸 -                    |  |  |
|                                                          | 🖸 🖉 🔚 🗗 丸 🔹 Mashups          | - ¶ © © 🕹 🖽 🗰 🗰 🗰 🖽 🖽 🖬 🖬 🖬 🖬 🖬 🕬                                           |  |  |
|                                                          | 1                            |                                                                             |  |  |
|                                                          |                              |                                                                             |  |  |

- 8. In the "HTML Code View" page:
  - a. Paste the YouTube embed link. Review steps 3-5 above if needed for information on capturing the embed code.

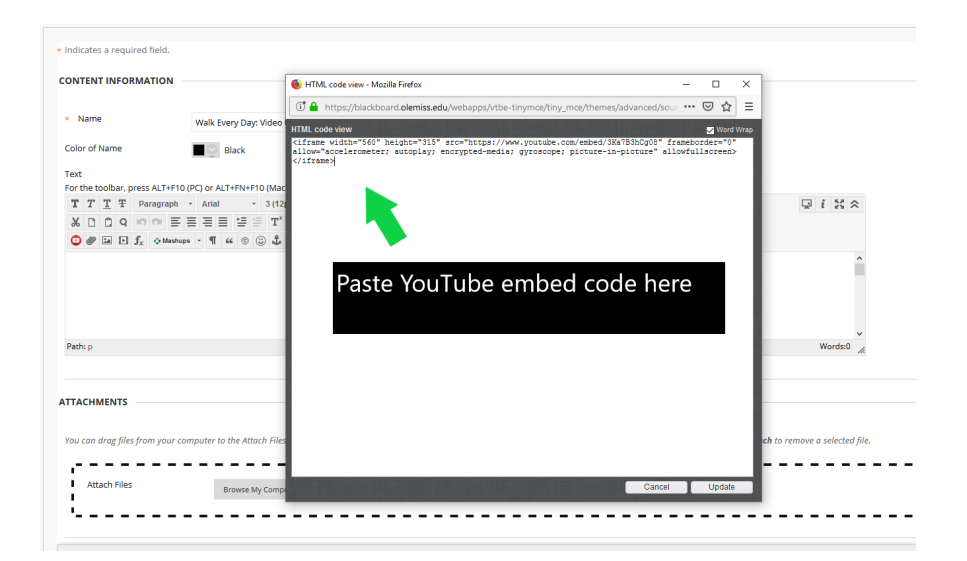

- b. Select "**UPDATE**" in the bottom right-hand corner of the HTML pop-up window.
- c. A yellow box will appear in the text box on Blackboard.
- d. Click "SUBMIT" to embed the video in Blackboard.

| * Name                         | Walk Every Day: Video Upload              |          |           |          |  |
|--------------------------------|-------------------------------------------|----------|-----------|----------|--|
| Color of Name                  | Black                                     |          |           |          |  |
| Text                           |                                           |          |           |          |  |
| For the toolbar, press ALT+F10 | (PC) or ALT+FN+F10 (Mac).                 |          |           |          |  |
| T T T T Paragraph              | · Arial · 3(12pt) · Ξ · Ξ · Ξ · T · Ø · d | 2        |           |          |  |
| % D D Q ∞ ∞ ≡                  | ≣ Ξ Ξ Ξ Ξ Ξ T T, 0 20 M 4 4               | *        |           |          |  |
| 🗿 🖉 🖼 🖻 🗊 🔅 Mastur             | * • ¶ " © © ‡ 🖩 🖷 🖩 🖷 🖬 🖬                 | ктн. сзз |           |          |  |
|                                | -                                         |          | ~         |          |  |
|                                |                                           |          | v         |          |  |
| Path: p > media                |                                           |          | Words:0 🦽 | <b>_</b> |  |
|                                |                                           |          |           |          |  |
| Click Submit to proceed.       |                                           |          |           | Cancel   |  |

9. Your video is now embedded into your course.

| ● <sup>↑</sup> 0 ⊟                                                             | Success: Walk Every Day: Video Upload edited.                               |  |  |
|--------------------------------------------------------------------------------|-----------------------------------------------------------------------------|--|--|
| <ul> <li>Sandbox_for_Austin_Cart for</li> <li>er</li> <li>Home Page</li> </ul> | Module 3: Walking Every Day 🛇                                               |  |  |
| Announcements 📀                                                                | Build Content $\lor$ Assessments $\lor$ Tools $\lor$ Partner Content $\lor$ |  |  |
| Start Here 💿                                                                   |                                                                             |  |  |
| Syllabus 💿                                                                     | Walk Every Day: Video Upload                                                |  |  |
| Lessons 💿                                                                      | - Vinat Will Happens YOP Body If You WILL KINN G                            |  |  |
| Discussions                                                                    |                                                                             |  |  |
| Tests O                                                                        |                                                                             |  |  |
| My Grades 📀                                                                    |                                                                             |  |  |
| Student Resources 🗃 📀                                                          |                                                                             |  |  |
| Blackboard Help 📀                                                              |                                                                             |  |  |
| Bb Help - Instructors 🖾 😔                                                      |                                                                             |  |  |
| Walking Content 🛛 💿                                                            |                                                                             |  |  |